# AnyConnect により、CLIを使用したCisco IOSル ータヘッドエンドの基本的なSSL VPNの設定

## 概要

内容

#### <u>概要</u>

<u>前提条件</u>

<u>要件</u>

<u>使用するコンポーネント</u>

<u>背景説明</u>

<u>さまざまなIOSバージョンのライセンス情報</u>

<u>ソフトウェアの大幅な機能拡張</u>

<u>設定</u>

<u>ステップ1:ライセンスが有効であることを確認する</u>

<u>ステップ2:ルータへのAnyConnectセキュアモビリティクライアントパッケージのアップロード</u> <u>とインストール</u>

<u>ステップ3:RSAキーペアと自己署名証明書の生成</u>

<u>ステップ4:ローカルVPNユーザアカウントの設定</u>

ステップ5:クライアントが使用するアドレスプールとスプリットトンネルアクセスリストの定義 手順6:仮想テンプレートインターフェイス(VTI)を設定する

<u>ステップ7:WebVPN ゲートウェイの設定</u>

ステップ8:WebVPNコンテキストとグループポリシーの設定

ステップ9(オプション)クライアントプロファイルの設定

#### <u>確認</u>

<u>トラブルシュート</u>

<u>関連情報</u>

このドキュメントでは、AnyConnectセキュアソケットレイヤ(SSL VPN)ヘッドエンドとしての Cisco IOS®ルータの基本設定について説明します。

# 前提条件

### 要件

次の項目に関する知識があることが推奨されます。

- Cisco IOS
- AnyConnect セキュア モビリティ クライアント
- 一般的なSSL操作

使用するコンポーネント

このドキュメントの情報は、次のソフトウェアとハードウェアのバージョンに基づいています。

- 15.3(3)M5が稼働するCisco 892Wルータ
- AnyConnectセキュアモビリティクライアント3.1.08009

このドキュメントの情報は、特定のラボ環境にあるデバイスに基づいて作成されました。このド キュメントで使用するすべてのデバイスは、初期(デフォルト)設定の状態から起動しています 。本稼働中のネットワークでは、各コマンドによって起こる可能性がある影響を十分確認してく ださい。

# 背景説明

### さまざまなIOSバージョンのライセンス情報

- securityk9フィーチャセットは、使用されているCisco IOSバージョンに関係なく、SSL VPN機能を使用するために必要です。
- Cisco IOS 12.x:SSL VPN機能は、12.xのすべてのイメージに統合されています。このイメージは、12.4(6)Tで始まり、少なくとも1つのセキュリティライセンス(SSL VPN)を持ちます。 advsecurityk9、adventerprisek9など)。
- Cisco IOS 15.0:以前のバージョンでは、10、25、または100ユーザ接続を可能にするルータ にLICファイルをインストールする必要があります。Right to Use\*ライセンスは15.0(1)M4で 実装されました
- Cisco IOS 15.1:以前のバージョンでは、10、25、または100ユーザ接続を許可するルータに LICファイルをインストールする必要があります。Right to Use\*ライセンスは、15.1(1)T2、 15.1(2)T2、15.1(3)T、および15.1(4)M1で実装されました
- Cisco IOS 15.2: すべての15.2バージョンでSSLVPNのRight to Use\*ライセンスが提供されま す
- Cisco IOS 15.3以降 以前のバージョンではRight to Use\*ライセンスが提供されています。
   15.3(3)M以降では、securityk9テクノロジーパッケージにブートした後にSSLVPN機能を使用 できます

RTUライセンスでは、最初のwebvpn機能(webvpn gateway GATEWAY1)が設定され、エンドユー ザライセンス契約(EULA)が承認されると、評価ライセンスが有効になります。60日後、この評価 ライセンスは無期限ライセンスになります。これらのライセンスは名誉に基づいており、機能を 使用するためにペーパーライセンスを購入する必要があります。また、RTUでは、特定の使用回 数に制限するのではなく、ルータプラットフォームが同時にサポートできる最大同時接続数を許 可します。

#### ソフトウェアの大幅な機能拡張

これらのバグIDにより、AnyConnectの重要な機能または修正が行われました。

- <u>CSCti89976</u>:AnyConnect 3.xからIOSへのサポートを追加
- <u>CSCtx38806</u>:Fix for BEAST Vulnerability, Microsoft KB2585542

設定

#### ステップ1:ライセンスが有効であることを確認する

IOSルータヘッドエンドでAnyConnectを設定する最初のステップは、ライセンスが正しくインス トールされ(該当する場合)、有効になっていることを確認することです。各バージョンのライ センスの詳細については、前のセクションのライセンス情報を参照してください。show licenseでSSL\_VPNライセンスとsecurityk9ライセンスのどちらをリストするかは、コードとプラ ットフォームのバージョンによって異なります。バージョンとライセンスに関係なく、EULAに 同意する必要があり、ライセンスが[Active]と表示されます。

# ステップ2:ルータへのAnyConnectセキュアモビリティクライアントパッケージの アップロードとインストール

AnyConnectイメージをVPNにアップロードするには、ヘッドエンドに2つの目的があります。ま ず、AnyConnectヘッドエンドにAnyConnectイメージが存在するオペレーティングシステムだけ が接続を許可されます。たとえば、WindowsクライアントではヘッドエンドにWindowsパッケー ジをインストールする必要があり、Linux 64ビットクライアントではLinux 64ビットパッケージを インストールする必要があります。次に、ヘッドエンドにインストールされたAnyConnectイメー ジは、接続時に自動的にクライアントマシンにプッシュされます。初めて接続するユーザは、 Webポータルからクライアントをダウンロードでき、ヘッドエンドのAnyConnectパッケージがク ライアントマシンにインストールされているよりも新しい場合は、戻るユーザもアップグレード できます。

AnyConnectパッケージは、シスコソフトウェアダウンロードのWebサイトのAnyConnectセキュ アモビリティクライアント<u>セクションから入手できます</u>。使用可能なオプションは多数あります が、ヘッドエンドにインストールするパッケージには、オペレーティングシステムとヘッドエン ドの導入(PKG)のラベルが付けられます。AnyConnectパッケージは現在、次のオペレーティング システムプラットフォームで使用できます。Windows、Mac OS X、Linux(32ビット)、および Linux 64ビット。Linuxの場合、32ビットと64ビットの両方のパッケージがあることに注意してく ださい。各オペレーティングシステムでは、接続を許可するために、ヘッドエンドに適切なパッ ケージをインストールする必要があります。

AnyConnectパッケージをダウンロードしたら、TFTP、FTP、SCPまたはその他のオプションを 使用して**copyコマンドを使用**して、ルータのフラッシュにアップロードできます。以下が一例で す。

copy tftp: flash:/webvpn/

37997096 bytes copied in 117.644 secs (322984 bytes/sec)

AnyConnectイメージをルータのフラッシュにコピーした後、コマンドラインからインストールす る必要があります。インストールコマンドの最後にシーケンス番号を指定すると、複数の AnyConnectパッケージをインストールできます。これにより、ルータが複数のクライアントオペレーティングシステムのヘッドエンドとして機能できるようになります。AnyConnectパッケージ をインストールすると、最初にAnyConnectパッケージがコピーされなかった場合、 AnyConnectパッケージもflash:/webvpn/ディレクトリに移動します。

crypto vpn anyconnect flash:/webvpn/anyconnect-win-3.1.08009-k9.pkg sequence 1

SSLVPN Package SSL-VPN-Client (seq:1): installed successfully

#### 15.2(1)Tより前にリリースされたコードのバージョンでは、PKGをインストールするコマンドは 若干異なります。

webvpn install svc flash:/webvpn/anyconnect-win-3.1.08009-k9.pkg sequence 1

#### ステップ3:RSAキーペアと自己署名証明書の生成

SSLまたは公開キーインフラストラクチャ(PKI)とデジタル証明書を実装する機能を設定する場合 、証明書の署名にはRivest-Shamir-Adleman(RSA)キーペアが必要です。このコマンドはRSAキー ペアを生成し、自己署名PKI証明書の生成時に使用されます。2048ビットのモジュラスを使用し てください。これは必須ではありませんが、セキュリティを強化し、AnyConnectクライアントマ シンとの互換性を高めるために使用可能な最大モジュラスを使用することをお勧めします。また 、キー管理とともに割り当てられる記述的キーラベルを使用することをお勧めします。キーの生 成は、show crypto key mypubkey rsaコマンドで確認できます。

注:RSAキーをエクスポート可能にすることに関連するセキュリティ上のリスクが多いため 、デフォルトのエクスポート不可にキーを設定することを推奨します。このドキュメントで は、RSAキーをエクスポート可能にするときに関連するリスクについて説明します。<u>PKI内</u> <u>でのRSAキーの展開</u>」を参照してください。

crypto key generate rsa label SSLVPN\_KEYPAIR modulus 2048

The name for the keys will be: SSLVPN\_KEYPAIR

% The key modulus size is 2048 bits % Generating 2048 bit RSA keys, keys will be non-exportable... [OK] (elapsed time was 3 seconds)

show crypto key mypubkey rsa SSLVPN\_KEYPAIR

% Key pair was generated at: 14:01:34 EDT May 21 2015 Key name: SSLVPN\_KEYPAIR Key type: RSA KEYS Storage Device: not specified Usage: General Purpose Key Key is not exportable. Key Data: 30820122 300D0609 2A864886 F70D0101 01050003 82010F00 3082010A 02820101 00C4C7D6 F9533CD3 A5489D5A 4DC3BAE7 6831E832 7326E322 CBECC41C 8395A5F7 4613AF70 827F581E 57F72074 FD803EEA 693EBACC 0EE5CA65 5D1875C2 2F19A432 84188F61 4E282EC3 D30AE4C9 1F2766EF 48269FE2 0C1AECAA 81511386 1BA6709C 7C5A2A40 2FBB3035 04E3770B 01155368 C4A5B488 D38F425C 23E430ED 80A8E2BD E713860E F654695B C1780ED6 398096BC 55D410DB ECC0E2D9 2621E1AB A418986D 39F241FE798EF8629D5EAEEB5B06D73BE769F6130FCE2585E5E6DFF32E48D0073443AD870E66C2B14E0CB6E981569DF2DB0FE9F11A9E737F617DC68B42B78A8B952CD99778B96CE6CB623328C2C5FFD618C5DA2C2EAFA9365C866DE85184D2D36D0203010001

RSAキーペアが正常に生成されたら、ルータの情報とRSAキーペアを使用してPKIトラストポイントを設定する必要があります。サブジェクト名の共通名(CN)は、ユーザがAnyConnectゲートウェイへの接続に使用するIPアドレスまたは完全修飾ドメイン名(FQDN)で設定する必要があります。この例では、クライアントが接続を試みるときに、fdenofa-SSLVPN.cisco.comのFQDNを使用します。必須ではありませんが、CNに正しく入力すると、ログイン時にプロンプトが表示される証明書エラーの数を減らすことができます。

注:ルータによって生成された自己署名証明書を使用するのではなく、サードパーティ CAによって発行された証明書を使用できます。これは、このドキュメントで説明する複数 の異なる方法(<u>PKIの証明書登録の構成</u>)で行えます。

crypto pki trustpoint SSLVPN\_CERT enrollment selfsigned subject-name CN=fdenofa-SSLVPN.cisco.com rsakeypair SSLVPN\_KEYPAIR

トラストポイントが正しく定義された後、ルータはcrypto pki enrollコマンドを使用して証明書を 生成する必要**があ**ります。このプロセスでは、シリアル番号やIPアドレスなどの他のパラメータ をいくつか指定できます。ただし、これは必須ではありません。証明書の生成は、show crypto pki certificatesコマンドで確認できます。

crypto pki enroll SSLVPN\_CERT

% Include the router serial number in the subject name? [yes/no]: no % Include an IP address in the subject name? [no]: no Generate Self Signed Router Certificate? [yes/no]: yes

Router Self Signed Certificate successfully created

show crypto pki certificates SSLVPN\_CERT

Router Self-Signed Certificate
Status: Available
Certificate Serial Number (hex): 01
Certificate Usage: General Purpose
Issuer:
 hostname=fdenofa-892.fdenofa.lab
 cn=fdenofa-SSLVPN.cisco.com
Subject:
 Name: fdenofa-892.fdenofa.lab
 hostname=fdenofa-892.fdenofa.lab
 cn=fdenofa-SSLVPN.cisco.com
Validity Date:
 start date: 18:54:04 EDT Mar 30 2015
 end date: 20:00:00 EDT Dec 31 2019
Associated Trustpoints: SSLVPN CERT

# ステップ4:ローカルVPNユーザアカウントの設定

外部の認証、許可、アカウンティング(AAA)サーバを使用できますが、この例ではローカル認証 が使用されます。これらのコマンドは、ユーザ名VPNUSERを作成し、SSLVPN\_AAAという名前 のAAA認証リストも作成します。

# ステップ5 : クライアントが使用するアドレスプールとスプリットトンネルアクセ スリストの定義

AnyConnectクライアントアダプタがIPアドレスを取得するには、ローカルIPアドレスプールを作 成する必要があります。同時AnyConnectクライアント接続の最大数をサポートするのに十分な大 きさのプールを設定してください。

デフォルトでは、AnyConnectはフルトンネルモードで動作します。つまり、クライアントマシン によって生成されたトラフィックはトンネル経由で送信されます。これは通常は望ましくないた め、アクセスコントロールリスト(ACL)を設定して、トンネル経由で送信する必要があるトラフ ィックを定義できます。他のACL実装と同様に、最後の暗黙的なdenyによって明示的なdenyが不 要になります。したがって、必要なのは、トンネル化する必要があるトラフィックに対して permit文を設定することだけです。

ip local pool SSLVPN\_POOL 192.168.10.1 192.168.10.10 access-list 1 permit 192.168.0.0 0.0.255.255

### 手順6:仮想テンプレートインターフェイス(VTI)を設定する

ダイナミックVTI リモートアクセスVPNの安全性と拡張性の高い接続を可能にする、オンデマン ドの個別の仮想アクセスインターフェイスをVPNセッションごとに提供します。DVTIテクノロジ ーは、ダイナミック暗号マップと、トンネルの確立に役立つダイナミックハブアンドスポーク方 式を置き換えます。DVTIは他の実インターフェイスと同様に機能するため、トンネルがアクティ ブになるとすぐにQoS、ファイアウォール、ユーザごとの属性、およびその他のセキュリティサ ービスをサポートするため、リモートアクセスの複雑な展開が可能です。

interface Loopback0 ip address 172.16.1.1 255.255.255 ! interface Virtual-Template 1 ip unnumbered Loopback0 ステップ 7: WebVPN ゲートウェイの設定

WebVPNゲートウェイは、AnyConnectヘッドエンドで使用されるIPアドレスとポート、およびク ライアントに提示されるSSL暗号化アルゴリズムとPKI証明書を定義するものです。デフォルトで は、ゲートウェイは可能なすべての暗号化アルゴリズムをサポートします。これは、ルータの Cisco IOSバージョンによって異なります。

webvpn gateway SSLVPN\_GATEWAY
ip address 209.165.201.1 port 443
http-redirect port 80
ssl trustpoint SSLVPN\_CERT
inservice

# ステップ8:WebVPNコンテキストとグループポリシーの設定

WebVPNコンテキストとグループポリシーは、AnyConnectクライアント接続に使用される追加の パラメータをいくつか定義します。基本的なAnyConnect設定の場合、コンテキストは単に、 AnyConnectに使用されるデフォルトのグループポリシーを呼び出すために使用されるメカニズム として機能します。ただし、コンテキストを使用して、WebVPNスプラッシュページと WebVPN操作をさらにカスタマイズできます。定義されたポリシーグループでは、 SSLVPN\_AAAリストが、ユーザが属するAAA認証リストとして設定されます。functions svcenabledコマンドは、ユーザがブラウザ経由でWebVPNだけでなくAnyConnect SSL VPN Clientに 接続できるようにする設定です。最後に、追加のSVCコマンドは、SVC接続だけに関連するパラ メータを定義します。svc address-poolは、SSLVPN\_POOL内のアドレスをクライアントに配布 するようにゲートウェイに指示します。svc split includeは、上記で定義したACL 1ごとにスプリ ットトンネルポリシーを定義し、svc dns-serverはドメイン名解決に使用されるDNSサーバをし ます。この設定では、すべてのDNSクエリが指定されたDNSサーバに送信されます。クエリー応 答で受信されたアドレスは、トラフィックがトンネルを介して送信されるかどうかを指定します

0

webvpn context SSLVPN\_CONTEXT virtual-template 1 aaa authentication list SSLVPN\_AAA gateway SSLVPN\_GATEWAY inservice policy group SSLVPN\_POLICY functions svc-enabled svc address-pool "SSLVPN\_POOL" netmask 255.255.255.0 svc split include acl 1 svc dns-server primary 8.8.8.8 default-group-policy SSLVPN\_POLICY

# ステップ9(オプション)クライアントプロファイルの設定

ASAとは異なり、Cisco IOSには、管理者がクライアントプロファイルを作成するのを支援できる GUIインターフェイスが組み込まれていません。AnyConnectクライアントプロファイルは、スタ ンドアロンプロファイルエディタを使用して別々に作成<u>/編集する必要があります</u>。

ヒント: anyconnect-profileeditor-win-3.1.03103-k9.exeを探します。

ルータにプロファイルを展開させるには、次の手順を実行します。

- •ftp/tftpを使用してIOSフラッシュにアップロードします。
- •アップロードしたプロファイルを特定するには、次のコマンドを使用します。

crypto vpn annyconnect profile SSLVPN\_PROFILE flash:test-profile.xml

#### **ヒント**: 15.2(1)Tより前のCisco IOSバージョンでは、**webvpn import svc profile** <profile\_name> flash:<profile.xml>

3.コンテキストの下で、プロファイルをそのコンテキストにリンクするには、次のコマンドを使 用します。

webvpn context SSLVPN\_CONTEXT policy group SSLVPN\_POLICY svc profile SSLVPN\_PROFILE

> **注**:このセクションで使用されるコマンドの詳細については、<u>Command Lookup Tool(登</u> <u>録ユーザ専用)を使用してください。</u>

確認

ここでは、設定が正常に機能しているかどうかを確認します。

設定が完了すると、ブラウザからゲートウェイアドレスとポートにアクセスすると、WebVPNス プラッシュページに戻ります。

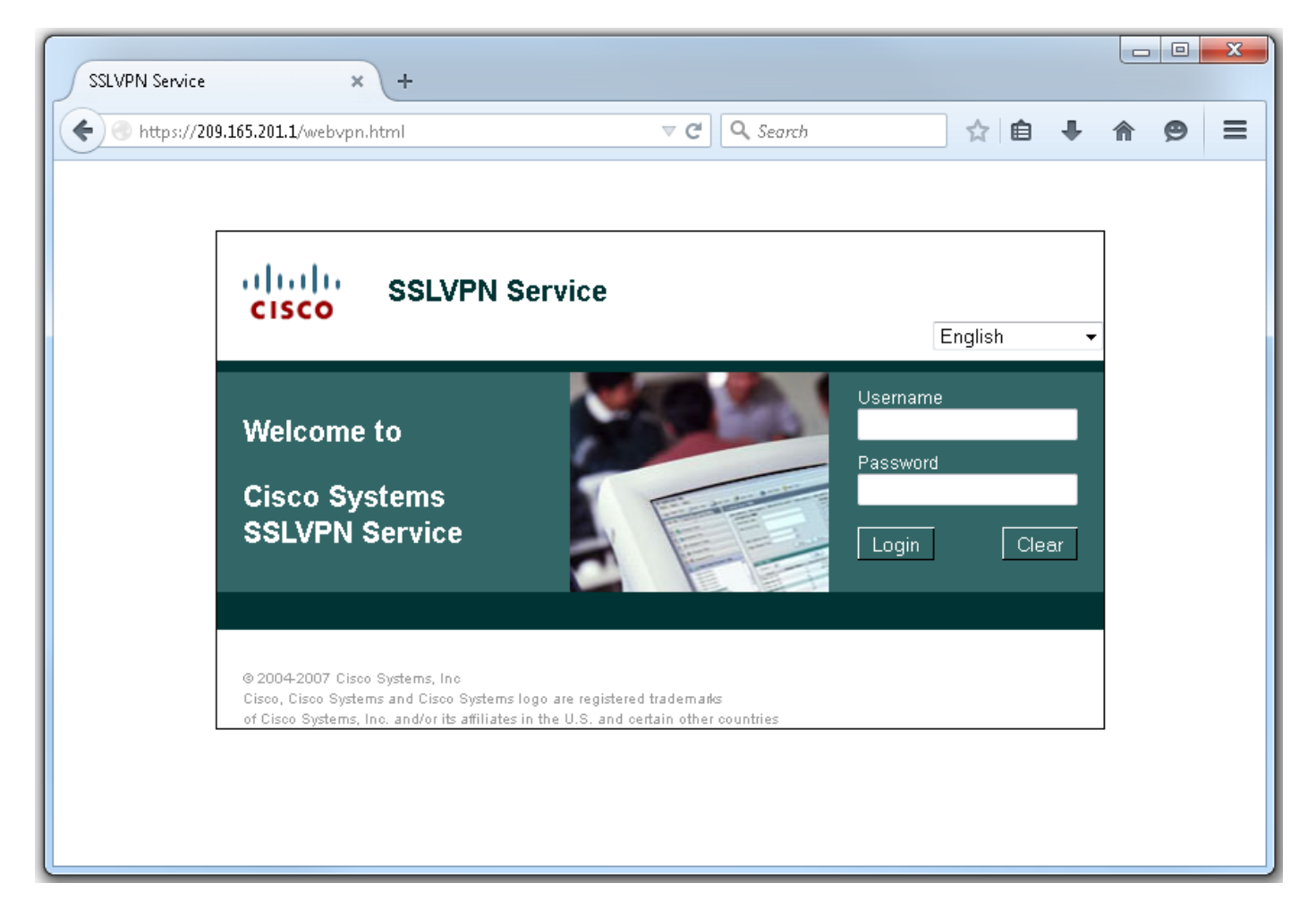

ログインすると、WebVPNホームページが表示されます。ここから[**Tunnel Connection** (AnyConnect)]をクリックします。Internet Explorerを使用すると、ActiveXを使用して AnyConnectクライアントをプッシュダウンし、インストールします。検出されない場合は、代わ りにJavaが使用されます。他のすべてのブラウザは、すぐにJavaを使用します。

| SSLVPN Service × +                                                                                                    |                                              |                     |                              | x     |
|----------------------------------------------------------------------------------------------------|----------------------------------------------|---------------------|------------------------------|-------|
| ( ) Mttps://209.165.201.1/index.html                                                                                                    | ▼ C Search                                   | ☆ 自                 | <b>↓ ☆ 9</b>                 | ≡     |
| CISCO SSLVPN Service                                                                                                    |                                              | <b>fdenofa</b>   Ho | ome   Help   Logo<br>English | out 🔶 |
| URL:                                                                                                    | Go                                           |                     |                              |       |
|                                                                                                    |                                              |                     |                              |       |
| Bookmarks                                                                                                    | Application                                  | Access              |                              |       |
| <pre>Personal</pre>                                                                                                    | (AnyConnect)                                 |                     | Start                        |       |
|                                                                                                    |                                              |                     |                              | E     |
| © 2004-2007 Cisco Systems, Inc<br>Cisco, Cisco Systems and Cisco Systems logo are registe<br>of Cisco Systems, Inc. and/or its affiliates in the U.S. and | red trademarks<br>I certain other countries  |                     |                              |       |
|                                                                                                    |                                              |                     |                              |       |
| Installation - Mozilla Firefox                                                                                                    |                                              |                     |                              | ×     |
| https://209.165.201.1/CACHE/webvpn/stc/1/index.                                                                                                    | itml                                         |                     |                              |       |
| cisco AnyC                                                                                                    | onnect Secure Mobility Client                |                     |                              |       |
| 🔦 WebLaunch                                                                                                    | Attempting to use Java for Installation      |                     |                              |       |
|                                                                                                    | Sun Java applet has started. This could take | e up to 60          |                              |       |
| Platform                                                                                                    | seconds. Please walk                         |                     |                              |       |
| Detection                                                                                                    |                                              |                     |                              |       |
| Detection     ActiveX     Isva Detection                                                                                                    |                                              |                     |                              |       |
| Detection     ActiveX     - Java Detection     - Java                                                                                                    |                                              |                     |                              |       |
| Detection     Detection     - ActiveX     - Java Detection     - Java     - Download                                                                      |                                              |                     |                              |       |
| <ul> <li>Detection</li> <li>- ActiveX</li> <li>- Java Detection</li> <li>- Java</li> <li>- Download</li> <li>- Connected</li> </ul>                       |                                              |                     |                              |       |
| <ul> <li>Detection</li> <li>- ActiveX</li> <li>- Java Detection</li> <li>- Java</li> <li>- Download</li> <li>- Connected</li> </ul>                       | Help Do                                      | wnload              |                              |       |
| <ul> <li>Detection</li> <li>- ActiveX</li> <li>- Java Detection</li> <li>- Java</li> <li>- Download</li> <li>- Connected</li> </ul>                       | Help Do                                      | wnload              |                              |       |
| <ul> <li>Detection</li> <li>- ActiveX</li> <li>- Java Detection</li> <li>- Java</li> <li>- Download</li> <li>- Connected</li> </ul>                       | Help Do                                      | wnload              |                              |       |
| <ul> <li>Detection</li> <li>- ActiveX</li> <li>- Java Detection</li> <li>- Java</li> <li>- Download</li> <li>- Connected</li> </ul>                       | Help Do                                      | wnload              |                              |       |

インストールが完了すると、AnyConnectは自動的にWebVPNゲートウェイへの接続を試行します 。ゲートウェイが自身を識別するために自己署名証明書を使用しているため、接続の試行中に複 数の証明書警告が表示されます。接続を続行するには、これらが必要であり、承認される必要が あります。これらの証明書の警告を回避するには、提示される自己署名証明書がクライアントマ シンの信頼できる証明書ストアにインストールされているか、サードパーティ証明書が使用され ている場合は、認証局(CA)証明書が信頼できる証明書ストアに保存されている必要があります。

| 🔊 Cisco AnyC | onnect Secure Mobility Client 🗖 🗖 🔀                                                                                                    |
|--------------|----------------------------------------------------------------------------------------------------|
|              | VPN:<br>Contacting 209.165.201.1.<br>209.165.201.1 Connect                                                                                                    |
|              | Cisco AnyConnect Secure Mobility Client                                                                                                    |
| <b>\$</b> () | Security Warning: Untrusted VPN Server<br>Certificate!     AnyConnect cannot verify the VPN server: 209.165.201.1<br>Certificate does not match the server name.<br>Certificate is from an untrusted source.     Connecting to this server may result in a severe security compromise!<br>Security Risks Explained     Most users do not connect to untrusted VPN servers unless the reason<br>for the error condition is known. |
|              | Connect Anyway Cancel Connection                                                                                                    |

接続がネゴシエーションを完了したら、AnyConnectの左下にある歯車アイコンをクリックします。接続に関する詳細情報が表示されます。このページでは、グループポリシー設定のスプリットトンネルACLから取得した接続統計情報とルートの詳細を表示できます。

S Cisco AnyConnect Secure Mobility Client

#### (i) սիսիս AnyConnect Secure Mobility Client CISCO Virtual Private Network (VPN) Diagnostics... Preferences Statistics Route Details Firewall Message History A Connection Information Connected State: Ξ Tunnel Mode (IPv4): Split Include Tunnel Mode (IPv6): Drop All Traffic Duration: 00:01:06 Address Information Client (IPv4): 192.168.10.2 Client (IPv6): Not Available Server: 209.165.201.1 Bytes . 4039 Sent: Received: 641 Frames Export Stats... Reset

X

S Cisco AnyConnect Secure Mobility Client

|  | 9 |
|--|---|
|  |   |

| AnyConnect Secure Mobility Client                             | ()          |
|---------------------------------------------------------------|-------------|
| Virtual Private Network (VPN)                                 | Diagnostics |
| Preferences Statistics Route Details Firewall Message History |             |
| Route Details                                                 |             |
|                                                               |             |
| Non-Secured Routes (IPv4)                                     | ^           |
| Secured Routes (IPv4)                                         | <b>^</b>    |
| 192.168.0.0/16                                                |             |
|                                                               |             |
|                                                               |             |
|                                                               |             |
|                                                               |             |
|                                                               |             |
|                                                               |             |
|                                                               |             |
|                                                               |             |

次に、設定手順による最終的な実行コンフィギュレーションの結果を示します。

```
crypto pki trustpoint SSLVPN_TP_SELFSIGNED
enrollment selfsigned
serial-number
subject-name cn=892_SELF_SIGNED_CERT
revocation-check none
rsakeypair SELF_SIGNED_RSA
!
crypto vpn anyconnect flash:/webvpn/anyconnect-win-3.1.08009-k9.pkg sequence 1
crypto vpn anyconnect profile SSLVPN_PROFILE flash:test-profile.xml ! access-list 1 permit
192.168.0.0 0.0.255.255 ! ip local pool SSLVPN_POOL 192.168.10.1 192.168.10.10 ! webvpn gateway
SSLVPN_GATEWAY ip address 209.165.201.1 port 443 ssl trustpoint SSLVPN_TP_SELFSIGNED inservice !
webvpn context SSLVPN_CONTEXT virtual-template 1
aaa authentication list SSLVPN_AAA
gateway SSLVPN_GATEWAY
! ssl authenticate verify all inservice ! policy group SSLVPN_POLICY functions svc-enabled svc
address-pool "SSLVPN_POOL" netmask 255.255.0 svc split include acl 1 svc dns-server primary
8.8.8.8
svc profile SSLVPN_PROFILE default-group-policy SSLVPN_POLICY
```

# トラブルシュート

ここでは、設定のトラブルシューティングに使用できる情報を示します。

AnyConnect接続の問題をトラブルシューティングする際にチェックする一般的なコンポーネント がいくつかあります。

- クライアントは証明書を提示する必要があるため、WebVPNゲートウェイで指定された証明 書が有効であることが必要です。show crypto pki certificateを発行すると、ルータ上のすべて の証明書に関連する情報が表示されます。
- •WebVPN設定を変更する場合は常に、ゲートウェイとコンテキストの両方でサービスが無効 でサービスが無効であることを確認することがベストプラクティスです。これにより、変更 が正しく有効になります。
- 前述したように、このゲートウェイに接続する各クライアントオペレーティングシステムに 対してAnyConnect PKGを用意することが要件です。たとえば、Windowsクライアントには Windows PKGが必要で、Linux 32ビットクライアントにはLinux 32ビットPKGが必要です。
- AnyConnectクライアントとブラウザベースのWebVPNの両方でSSLを使用することを検討すると、WebVPNスプラッシュページにアクセスできることは、一般にAnyConnectが接続できることを示します(関連するAnyConnect設定が正しいと仮定)。

Cisco IOSには、接続の失敗のトラブルシューティングに使用できるさまざまなdebug webvpnオ プションがあります。次に、正常な接続試行時にdebug webvpn aaa、debug wevpn tunnel、およ びshow webvpn sessionから生成された出力を示します。

fdenofa-892#show debugging

WebVPN Subsystem: WebVPN AAA debugging is on WebVPN tunnel debugging is on WebVPN Tunnel Events debugging is on WebVPN Tunnel Errors debugging is on \*May 26 20:11:06.381: WV-AAA: Nas Port ID set to 64.102.157.2. \*May 26 20:11:06.381: WV-AAA: AAA authentication request sent for user: "VPNUSER"AAA returned status: 2 for session 37 \*May 26 20:11:06.381: WV-AAA: AAA Authentication Passed! \*May 26 20:11:06.381: WV-AAA: User "VPNUSER" has logged in from "64.102.157.2" to gateway "SSLVPN\_GATEWAY" context "SSLVPN\_CONTEXT" \*May 26 20:11:12.265: \*May 26 20:11:12.265: \*May 26 20:11:12.265: [WV-TUNL-EVT]:[8A3AE410] CSTP Version recd , using 1 \*May 26 20:11:12.265: [WV-TUNL-EVT]:[8A3AE410] Allocating IP 192.168.10.9 from address-pool SSLVPN\_POOL \*May 26 20:11:12.265: [WV-TUNL-EVT]:[8A3AE410] Using new allocated IP 192.168.10.9 255.255.255.0 \*May 26 20:11:12.265: Inserting static route: 192.168.10.9 255.255.255.255 Virtual-Access2 to routing table \*May 26 20:11:12.265: [WV-TUNL-EVT]:[8A3AE410] Full Tunnel CONNECT request processed, HTTP reply created \*May 26 20:11:12.265: HTTP/1.1 200 OK \*May 26 20:11:12.265: Server: Cisco IOS SSLVPN \*May 26 20:11:12.265: X-CSTP-Version: 1 \*May 26 20:11:12.265: X-CSTP-Address: 192.168.10.9 \*May 26 20:11:12.269: X-CSTP-Netmask: 255.255.255.0

\*May 26 20:11:12.269: X-CSTP-Keep: false \*May 26 20:11:12.269: X-CSTP-DNS: 8.8.8.8 \*May 26 20:11:12.269: X-CSTP-Lease-Duration: 43200 \*May 26 20:11:12.269: X-CSTP-MTU: 1280 \*May 26 20:11:12.269: X-CSTP-Split-Include: 192.168.0.0/255.255.0.0 \*May 26 20:11:12.269: X-CSTP-DPD: 300 \*May 26 20:11:12.269: X-CSTP-Disconnected-Timeout: 2100 \*May 26 20:11:12.269: X-CSTP-Idle-Timeout: 2100 \*May 26 20:11:12.269: X-CSTP-Session-Timeout: 0 \*May 26 20:11:12.269: X-CSTP-Keepalive: 30 \*May 26 20:11:12.269: X-DTLS-Session-ID: 85939A3FE33ABAE5F02F8594D56DEDE389F6FB3C9EEC4D211EB71C0820DF8DC8 \*May 26 20:11:12.269: X-DTLS-Port: 443 \*May 26 20:11:12.269: X-DTLS-Header-Pad-Length: 3 \*May 26 20:11:12.269: X-DTLS-CipherSuite: AES256-SHA \*May 26 20:11:12.269: X-DTLS-DPD: 300 \*May 26 20:11:12.269: X-DTLS-KeepAlive: 30 \*May 26 20:11:12.269: \*May 26 20:11:12.269: \*May 26 20:11:12.269: \*May 26 20:11:12.269: [WV-TUNL-EVT]:[8A3AE410] For User VPNUSER, DPD timer started for 300 seconds \*May 26 20:11:12.273: [WV-TUNL-EVT]:[8A3AE410] CSTP Control, Recvd a Req Cntl Frame (User VPNUSER, IP 192.168.10.9) Severity ERROR, Type CLOSE\_ERROR Text: reinitiate tunnel to negotiate a different MTU \*May 26 20:11:12.273: [WV-TUNL-EVT]:[8A3AE410] CSTP Control, Recvd Close Error Frame \*May 26 20:11:14.105: \*May 26 20:11:14.105: \*May 26 20:11:14.105: [WV-TUNL-EVT]:[8A3AE690] CSTP Version recd , using 1 \*May 26 20:11:14.109: [WV-TUNL-EVT]: [8A3AE690] Tunnel Client reconnecting removing existing tunl ctx \*May 26 20:11:14.109: [WV-TUNL-EVT]: [8A3AE410] Closing Tunnel Context 0x8A3AE410 for Session 0x8A3C2EF8 and User VPNUSER \*May 26 20:11:14.109: [WV-TUNL-EVT]: [8A3AE690] Reusing IP 192.168.10.9 255.255.255.0 \*May 26 20:11:14.109: Inserting static route: 192.168.10.9 255.255.255.255 Virtual-Access2 to routing table \*May 26 20:11:14.109: [WV-TUNL-EVT]: [8A3AE690] Full Tunnel CONNECT request processed, HTTP reply created \*May 26 20:11:14.109: HTTP/1.1 200 OK \*May 26 20:11:14.109: Server: Cisco IOS SSLVPN \*May 26 20:11:14.109: X-CSTP-Version: 1 \*May 26 20:11:14.109: X-CSTP-Address: 192.168.10.9 \*May 26 20:11:14.109: X-CSTP-Netmask: 255.255.255.0 \*May 26 20:11:14.109: X-CSTP-Keep: false \*May 26 20:11:14.109: X-CSTP-DNS: 8.8.8.8 \*May 26 20:11:14.113: X-CSTP-Lease-Duration: 43200 \*May 26 20:11:14.113: X-CSTP-MTU: 1199 \*May 26 20:11:14.113: X-CSTP-Split-Include: 192.168.0.0/255.255.0.0 \*May 26 20:11:14.113: X-CSTP-DPD: 300 \*May 26 20:11:14.113: X-CSTP-Disconnected-Timeout: 2100 \*May 26 20:11:14.113: X-CSTP-Idle-Timeout: 2100 \*May 26 20:11:14.113: X-CSTP-Session-Timeout: 0 \*May 26 20:11:14.113: X-CSTP-Keepalive: 30 \*May 26 20:11:14.113: X-DTLS-Session-ID: 22E54D9F1F6344BCB5BB30BC8BB3737907795E6F3C3665CDD294CBBA1DA4D0CF \*May 26 20:11:14.113: X-DTLS-Port: 443 \*May 26 20:11:14.113: X-DTLS-Header-Pad-Length: 3 \*May 26 20:11:14.113: X-DTLS-CipherSuite: AES256-SHA \*May 26 20:11:14.113: X-DTLS-DPD: 300 \*May 26 20:11:14.113: X-DTLS-KeepAlive: 30 \*May 26 20:11:14.113: \*May 26 20:11:14.113: \*May 26 20:11:14.113:

\*May 26 20:11:14.113: [WV-TUNL-EVT]:[8A3AE690] For User VPNUSER, DPD timer started for 300 seconds

fdenofa-892#show webvpn session user VPNUSER context SSLVPN\_CONTEXT

| Session Type      | : | Full Tunnel          |                |   |               |     |     |     |    |      |
|-------------------|---|----------------------|----------------|---|---------------|-----|-----|-----|----|------|
| Client User-Agent | : | AnyConnect Windows 3 | .1.08009       |   |               |     |     |     |    |      |
| Username          | : | VPNUSER              | Num Connection | : | 5             |     |     |     |    |      |
| Public IP         | : | 64.102.157.2         | VRF Name       | : | None          |     |     |     |    |      |
| Context           | : | SSLVPN_CONTEXT       | Policy Group   | : | SSLVPN_POLICY |     |     |     |    |      |
| Last-Used         | : | 00:00:00             | Created        | : | *16:11:06.381 | EDT | Tue | May | 26 | 2015 |
| Session Timeout   | : | Disabled             | Idle Timeout   | : | 2100          |     |     |     |    |      |
| DNS primary serve | : | 8.8.8.8              |                |   |               |     |     |     |    |      |
| DPD GW Timeout    | : | 300                  | DPD CL Timeout | : | 300           |     |     |     |    |      |
| Address Pool      | : | SSLVPN_POOL          | MTU Size       | : | 1199          |     |     |     |    |      |
| Rekey Time        | : | 3600                 | Rekey Method   | : |               |     |     |     |    |      |
| Lease Duration    | : | 43200                |                |   |               |     |     |     |    |      |
| Tunnel IP         | : | 192.168.10.9         | Netmask        | : | 255.255.255.0 |     |     |     |    |      |
| Rx IP Packets     | : | 0                    | Tx IP Packets  | : | 42            |     |     |     |    |      |
| CSTP Started      | : | 00:00:13             | Last-Received  | : | 00:00:00      |     |     |     |    |      |
| CSTP DPD-Req sent | : | 0                    | Virtual Access | : | 2             |     |     |     |    |      |
| Msie-ProxyServer  | : | None                 | Msie-PxyPolicy | : | Disabled      |     |     |     |    |      |
| Msie-Exception    | : |                      |                |   |               |     |     |     |    |      |
| Split Include     | : | ACL 1                |                |   |               |     |     |     |    |      |
| Client Ports      | : | 17462 17463 17464 17 | 465 17471      |   |               |     |     |     |    |      |

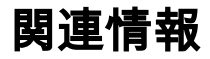

- SSL VPNコンフィギュレーションガイド、Cisco IOSリリース15M&T
- <u>CCP による IOS ルータ上の AnyConnect VPN (SSL) クライアントの設定例</u>
- <u>テクニカル サポートとドキュメント Cisco Systems</u>